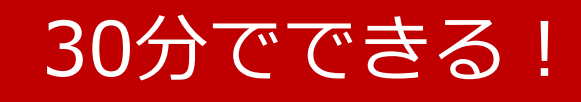

# サテラ2 最短設定ガイド 2015年3月版

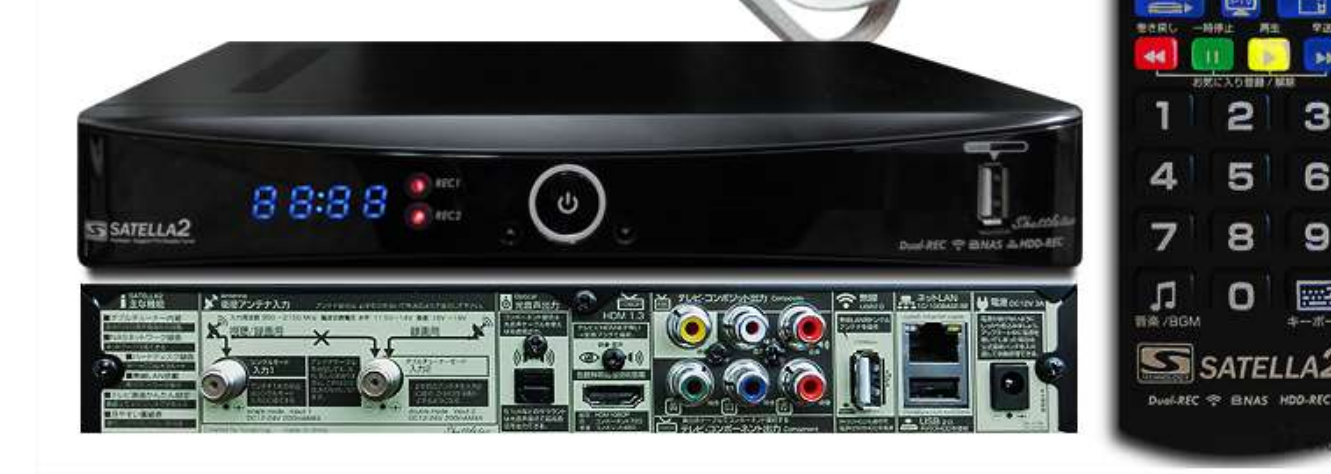

a2

t image

Θ

A

З

6

9

8

SATELLA2

| 無料衛星受信チューナーを購入し、個人の趣味ホビーとして改造し、実験をした記録しました。FTAチューナーを改造して違法行 免責 為を助長するものではありません。有料衛星放送の視聴は、必ず放送委託会社との契約を行って下さい。あなたの適用される法令に照らし て、FTAチューナー利用が合法であることを保証しません。

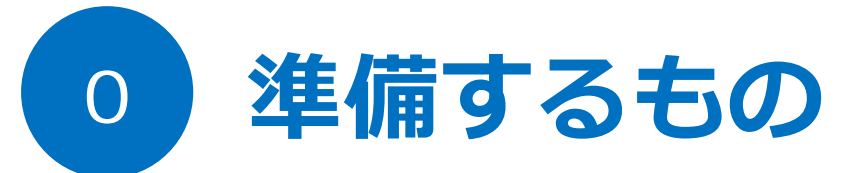

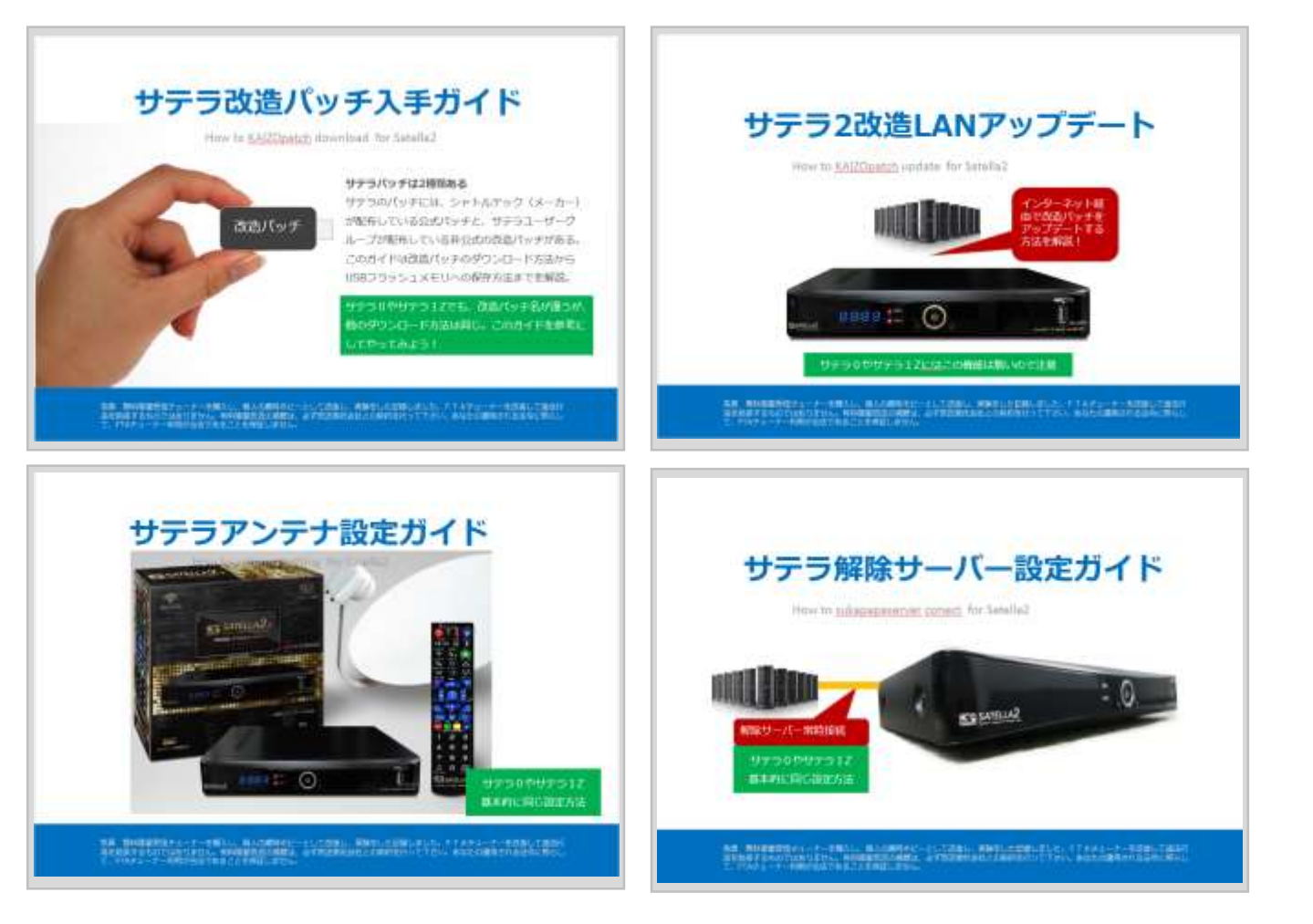

サテラ2購入したばかりのユーザーが有料視聴できるまでの初期設定ガイド。各コーナーでわから ないことが出た時は、上記ガイドを見ながら進めていこう。

| Google | satella2 909                                                                                                    |
|--------|----------------------------------------------------------------------------------------------------|
|        | ウェブ ショッピング 画像 地図 動画 もっと見る 検索ツール                                                                                                    |
|        | 約 2,240 件 (0.32 秒)                                                                                                    |
|        |                                                                                                    |
|        | サテラ2最新パッチ909 簡単改造パッチが登場 - EASYLIFE                                                                                                    |
|        | サテラ2最新パッチ909 簡単改造パッチが登場 - EASYLIFE<br>blog.goo.ne.jp/banboou945/e//e9bars00b51e3b857400dc0592e2ed5 マ<br>2014/11/01 - この909パッチをダウンロードしてサテラ2(こアップロードすると、解除サーバー<br>がすべて最初から登録してくれているというもの。解除サーバーを1つ1つ登録 サテラ2 <br>SATELLA2 公式サイトでも最新パッチ情報入手! バイナリエディタの                                                                                                    |
|        | サテラ2最新パッチ909 簡単改造パッチが登場 - EASYLIFE<br>blog.goo.ne.jp/banboou945/e//e9bal500b51e3b85/40dc0592e2ed5 ◆<br>2014/11/01 - この909パッチをダウンロードしてサテラ2(こアップロードすると、解除サーバー<br>がすべて最初から登録してくれているというもの。解除サーバーを1つ1つ登録 サテラ2 <br>SATELLA2 公式サイトでも最新パッチ 情報入手! バイナリエディタの<br>サテラ2最新パッチ! 改造方法はコレ! - EASYLIFE-BCASより                                                                                                    |
|        | サテラ2最新パッチ909 簡単改造パッチが登場 - EASYLIFE<br>biog.goo.ne.jp/banboou945/e//e9bal500b51e3bb5740ddc0592e2ed5 ▼<br>2014/11/01 - この909パッチをダウンロードしてサテラ2にアップロードすると、解除サーバー<br>がすべて最初から登録してくれているというもの、解除サーバーを1つ1つ登録 サテラ2 <br>SATELLA2 公式サイトでも最新パッチ 情報入手! バイナリエディタの<br>サテラ2最新パッチ! 改造方法はコレ! - EASYLIFE-BCASより<br>blog.goo.ne.jp/banboo0945/e/acae4ca80e4474a8616c17b7e4d7a6fe ▼<br>2014/09/11 - サテラ2莞断の全部入りパッチ909はこちら商品到着後、早速ごにょくによして |

検索エンジンで「SATELLA2 909」と入力し検索をする。 909パッチが配布されている先を探す。

検索エンジンは、Googleを使うのが一番探しやすい。

And Will All The

サテラ0やサテラ1Zの場合は、[サテラ0改造パッ チ]や[サテラ1Z改造パッチ]で検索してみよう。

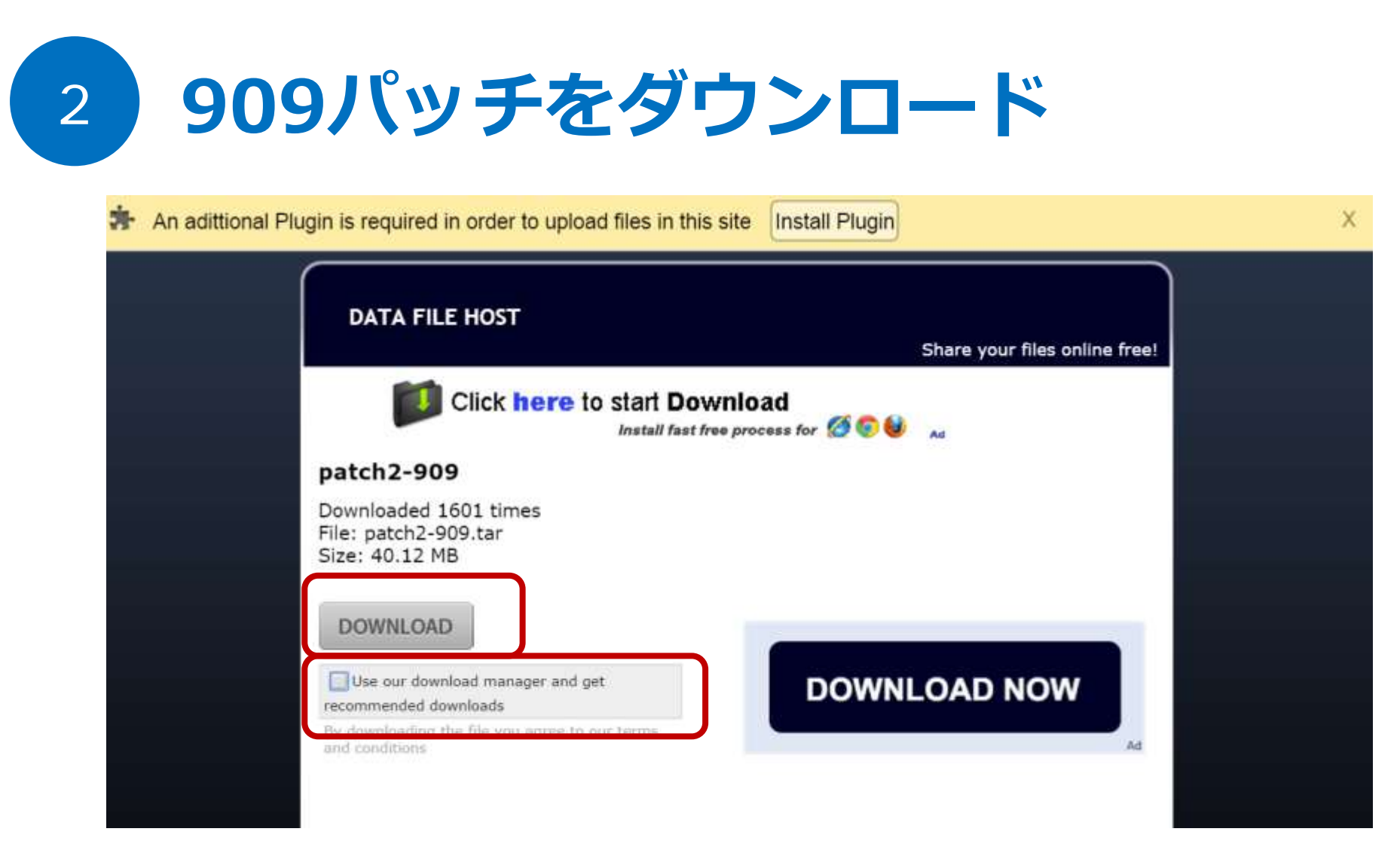

チェックボックスを外し、灰色のDOWNLOADボタンを押す。 これでpatch2-909パッチがダウンロード開始。

操作手順を間違うと、関係無いソフトウェアをインストールされるので注意。

# 3 パッチをUSBメモリヘコピー

| A 28-                                                        | 1317 5-2 | - JXC     | -7- |            |        |         |
|--------------------------------------------------------------|----------|-----------|-----|------------|--------|---------|
| 7746 コンコーター 表示                                               | 管理       |           |     |            | × 0    |         |
| 🛞 🍥 - 🕈 🎁 , 3283-9-                                          | リムーバブルき  | ディスク(E)   | v 0 | コンピューターの検索 | P      |         |
| ☆ お気に入り                                                      |          |           |     |            |        |         |
| <ul> <li>ダウンロード</li> <li>デスクトップ</li> <li>最近表示した場所</li> </ul> | 🕃 patcl  | n2-909.ta | ar  |            | (1)    |         |
|                                                              |          |           |     |            | 他のテ    | ータか人ってい |
| <ul> <li>ライブラリ</li> <li>ドキュメント</li> <li>ビクチャ</li> </ul>      |          |           |     |            | ても問    | 題無し。    |
| 📑 E77                                                        |          |           |     |            |        |         |
| 1 22-597                                                     |          |           |     |            |        |         |
| 🔩 ホームグループ                                                    |          |           |     |            |        |         |
| 1号 コンピューター                                                   |          |           |     |            |        |         |
| ጭ ネットワーク                                                     |          |           |     |            |        |         |
|                                                              |          |           |     |            |        |         |
|                                                              |          |           |     |            |        |         |
|                                                              |          |           |     |            |        |         |
| 4 個の項目 1 個の項目を選択                                             |          |           |     |            | (F) 60 |         |

ダウンロードしたパッチをUSBフラッシュメモリに保存する。 USBフラッシュメモリを1回開いた場所に必ずコピーすること。 Patch-909.tarという名前になっているか確認する。もし、名前が違う、または保存場 所を間違った場合は、サテラ2本体にアップデートする時に、認識してくれない。

USB内に他のデータがあっても問題無い。

サテラ0やサテラ1Zの場合は、解凍ソフトを使っ てpatch.binをコピーし保存すること。

# 909パッチ入りのUSBメモリ完成

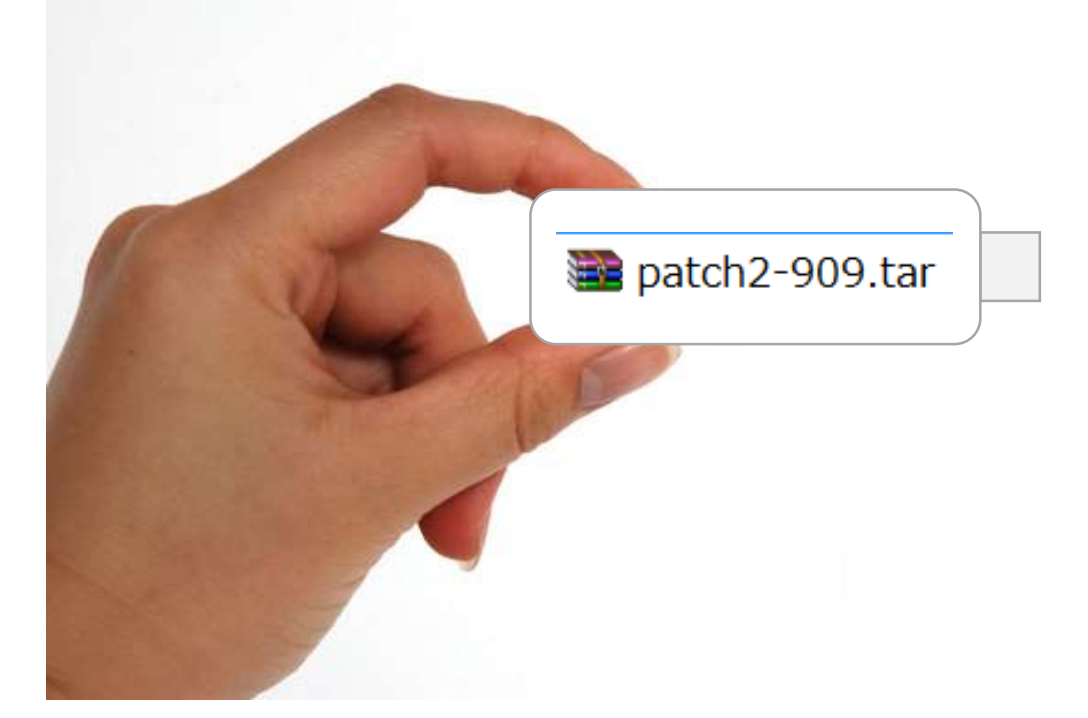

パソコンからUSBフラッシュメモリを抜く。 909改造パッチ入りのUSBフラッシュメモリが完成した。 このパッチをサテラ2に接続してアップデートをすれば、改造サテラ2の完成だ。

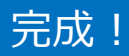

4

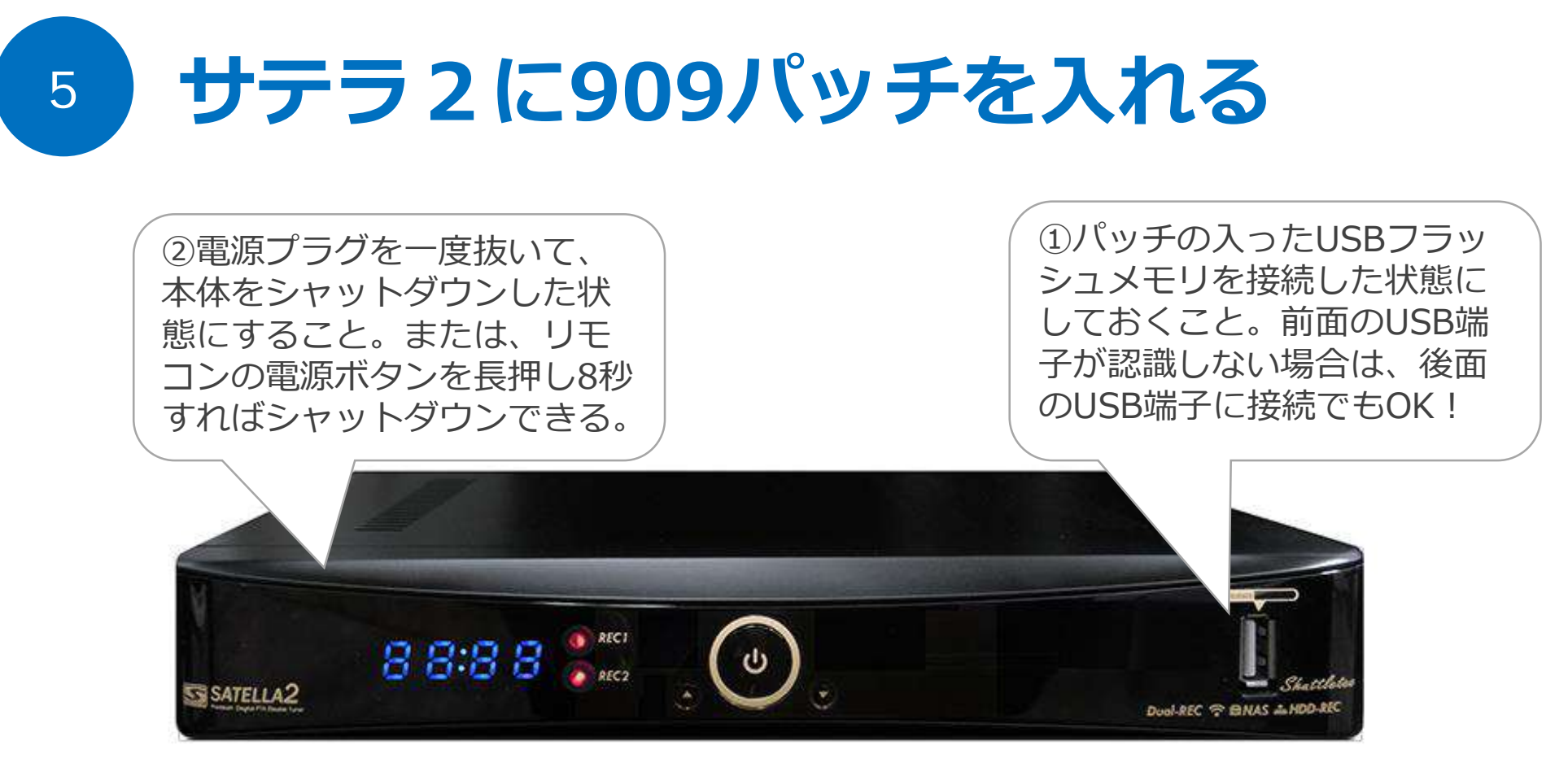

アップデート画面を出すには、パッチの入ったUSBフラッシュメモリを接続して、本体が完全 シャットダウン状態にする。その後、電源を入れることで、本体がUSBフラッシュメモリを自動 検索し、パッチが入っている場合にアップデート画面が表示される仕組みだ。

アップデート画面が出ない原因は、シャットダウンしていないケースがほとんど。

| 909/ | ヘッテ ゲッノ テー ト 囲                                                                                                    | yd |
|------|----------------------------------------------------------------------------------------------------|----|
|      | For a contract of a contract of a |    |

自動的に再起動されたあとは、アップデート画面が表示される。 画面に従って、OKボタンを押し、アップデートをはじめる。 アップデートが完了後、同じ画面が出るので、今度は戻るボタンを押して終了する。

今回は、アップデートを始めるのでOKボタン。

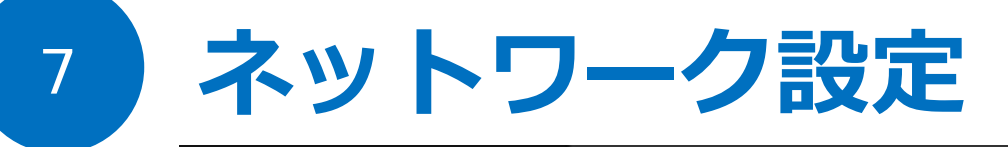

| お知らせ              | 接続方法                | く 有線 AN >                              |     |
|-------------------|---------------------|----------------------------------------|-----|
| 高信しべい確認           | IP選択                |                                        |     |
| ネットワーク            | IPアドレス              | 192.168.2                              |     |
| る 録画機器の選択         | サブネット               | 2552552550                             | ţ   |
| 視聴制限              | ゲートウェイ              | 192.168.2.1                            |     |
| テレビ設定<br>初期化/暗証番号 | 優先DNS               | 192.168.2.1                            | C   |
| アップデート            | 代替DNS               | 192.168.2.1                            |     |
|                   | LAN接続開始             |                                        |     |
| 2                 | iduali              |                                        |     |
|                   | 有線LANケーン<br>ケーブルを使お | /ルの接続は、必ずストレートLAN<br>う。クロスケーブルは不可。PPPo |     |
|                   | E接続環境なら             | モデムとチューナーの間にブロード                       | L L |
| સ                 | パンドルーター             | が必要。                                   | Į.  |

LANケーブルをサテラ2本体に接続した状態で メニュー画面>ネットワークへ移動。 接続方法を有線LANか無線LANから選択し、LAN接続開始ボタンを押す。 接続成功と表示されればネットワーク設定が完了。

有線LANが速度、安定するのでおすすめ。

## 8 サーバーの接続

| お知らせ                       | サーバー接続                           | 手動切換              |  |
|----------------------------|----------------------------------|-------------------|--|
|                            | 📑 http://sukap                   | g.com             |  |
| サーバー設定                     | http://sukap                     | sic.com           |  |
| 視聴制限<br>テレビ設定<br>が期化/映証素具  | 📑 http://sukap<br>📑 http://sukap | r.com<br>xrts.com |  |
| <ul> <li>アップデート</li> </ul> | http://sukap                     | vie.com           |  |
| Ö                          | 接続結果<br>3000<br>サーバけ会部でフォド       |                   |  |
| ING                        | 選ぼう。                             | LHIYO, XEJ-N-2    |  |
| 8                          |                                  |                   |  |

メニューボタンを2回押しメニュー画面を出す。サーバー設定へ移動。 909パッチをアップデートすると、このように解除サーバーが自動的に登録されている。 好きなサーバーを1つ選び、接続する。

ネットワーク設定が完了していれば、この解除サーバー接続成功するはず。

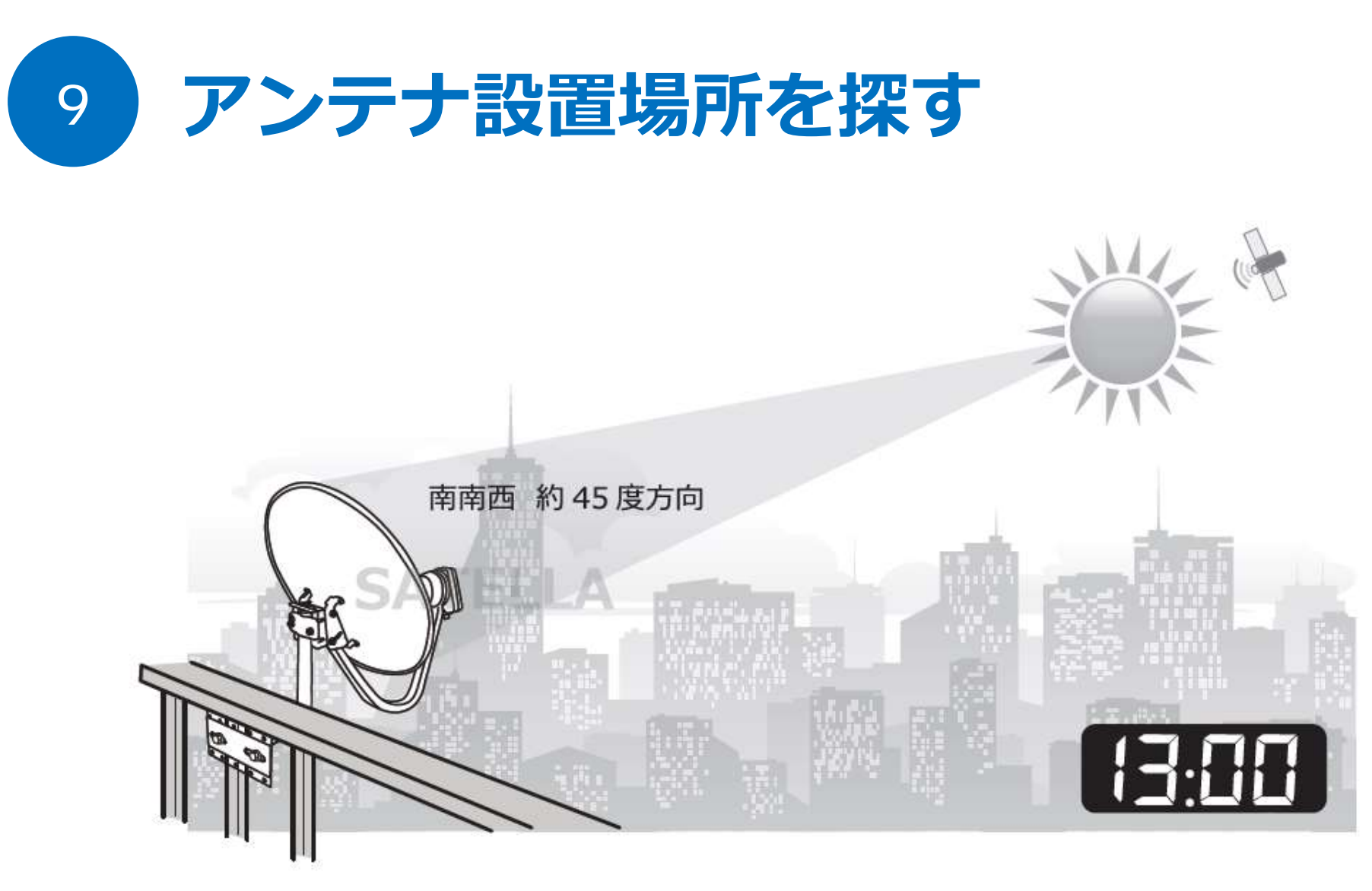

南南西の方向に障害物(木やビルなど)がない場所でアンテナが取付られるかを 確認します。南南西の目安は、午後13時頃に太陽がある方向です。

アンテナ設置場所に仮設置する。

## 10 メニュー画面>受信レベル確認

| <u>satella</u> G 825<br>メインメニュー                                                                                                    | 設置したCS アンテナで衛星受信をしよう。<br>方はリモコンIIIボタンを押して「かんたん                                  | , アンテナ設置がわからない<br>,アンテナガイド」を表示!                                  |
|----------------------------------------------------------------------------------------------------|---------------------------------------------------------------------------------|------------------------------------------------------------------|
| <ul> <li>↓</li> <li>お知らせ</li> <li>受信レベル確認</li> <li>ネットワーク</li> <li>サーバー設定</li> <li>録画機器の選択</li> <li>視聴制限</li> <li>デレビ設定</li> <li>初期化/暗証番号</li> <li>アップデート</li> </ul> | アンテナタイプ < 入力1<br>ビーブ音 ○ ON<br>衛星切換 ● JSAT3<br>ローカル周波数 < 11<br>衛星名<br>開始する<br>現在 | 1チューナー <b>&gt;</b><br>OFF<br>OJSAT4<br>.200GHz <b>&gt;</b><br>最大 |
| 2<br>2<br>2<br>2<br>2<br>2<br>2<br>2<br>2<br>2<br>2<br>2<br>2<br>2<br>2<br>2<br>2<br>2<br>2                                                                          | チューナー側入力1とアンテナの<br>ブル4C(20ml以上の場合は5C)で<br>続されているか確認しよう。1ch<br>必ず入力1を使い、入力2を使われ  | )LNBに同軸ケー<br>こしっかり接<br>n受信の場合は、<br>ないように。                        |
| <b>•</b>                                                                                                    | (12 TB)                                                                         |                                                                  |

改造パッチをアップデートしたサテラ2のメニュー画面を開いて、受信レベル確認へ移動。 カーソルの右を押し、アンテナタイプへ移動して**リモコンの緑ボタン**を押す。

かんたんアンテナガイドに従って受信レベルをJSAT3、JSAT4ともにレベル60以上出す。

# 11 **テスト視聴の成功**

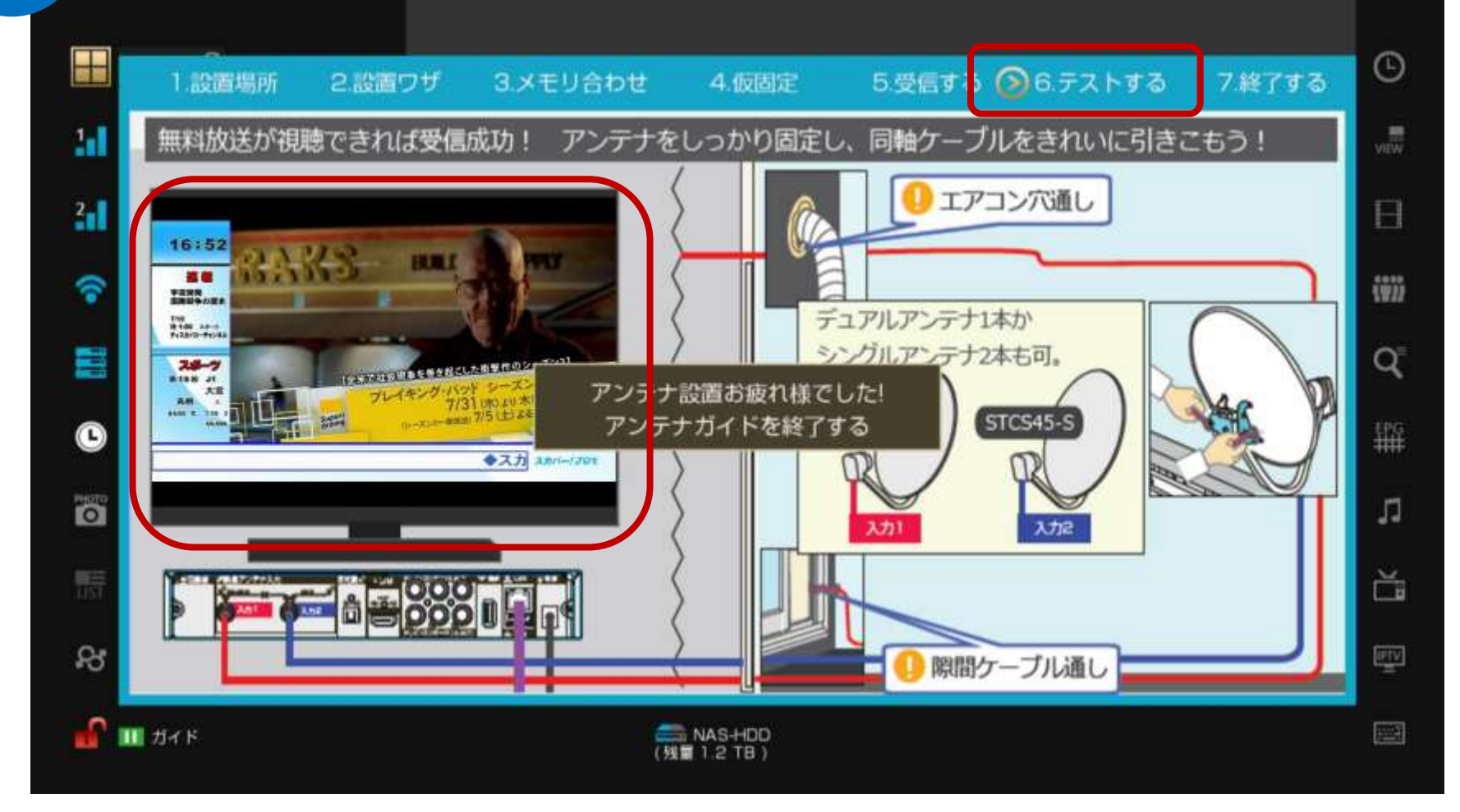

無料チャンネルのみ視聴が可能の状態になった。その他のチャンネルも視聴するなら次へ進もう

ダブルチューナーは、入力1と入力2に切り替え、それぞれJSAT3とJSAT4をスキャンすること。

## 最新の改造パッチへアップデート

12

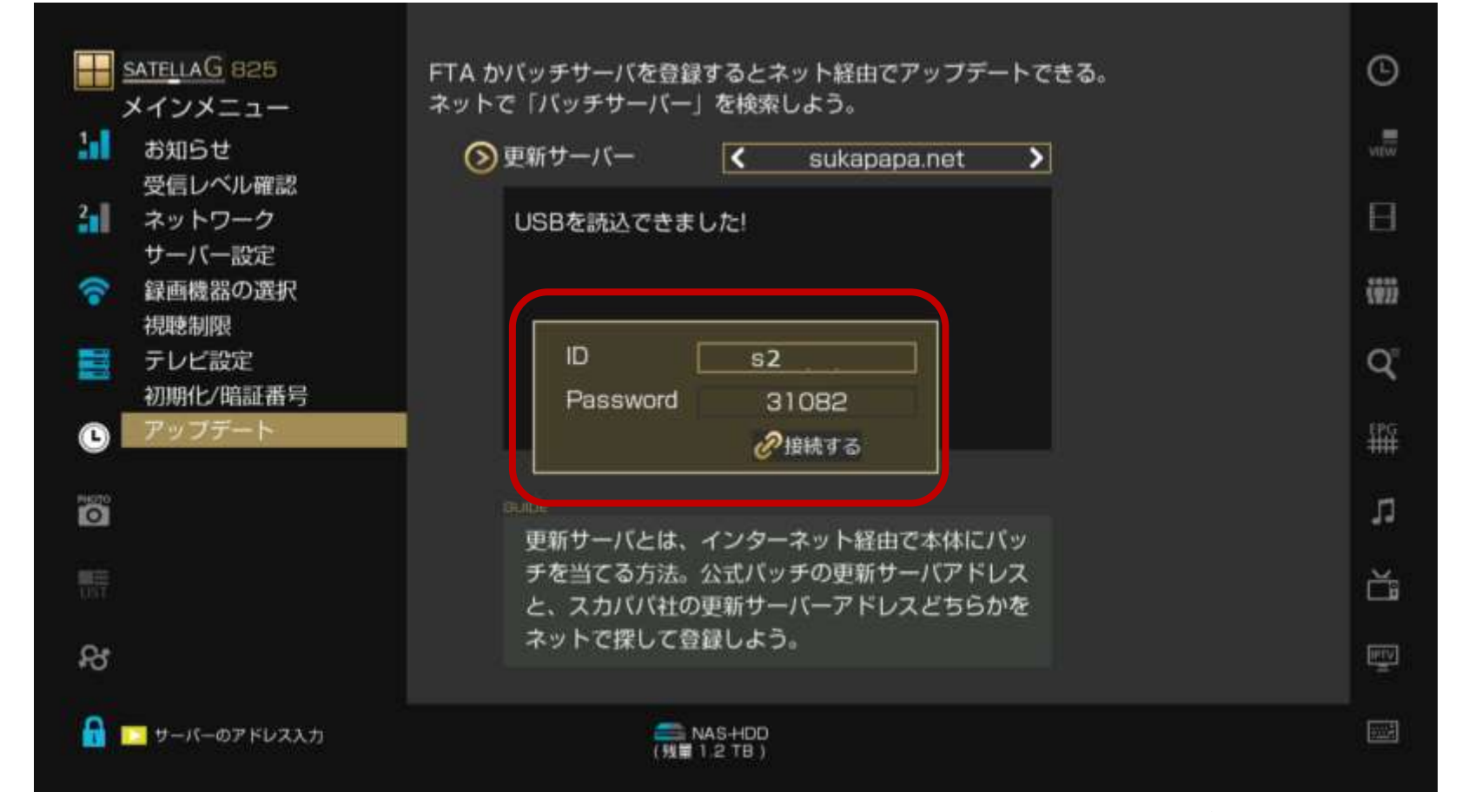

909パッチを入れているので、sukapapa.net、s2、31082も設定済のはず。 そのまま接続ボタンを押し、最新の改造パッチ(番号が多いモノ)をアップデートする。

画面に従って進めば問題は無いはず。アップデート完了後に最新の状態になる。

## 4つのガイド要点をすべて完了

14

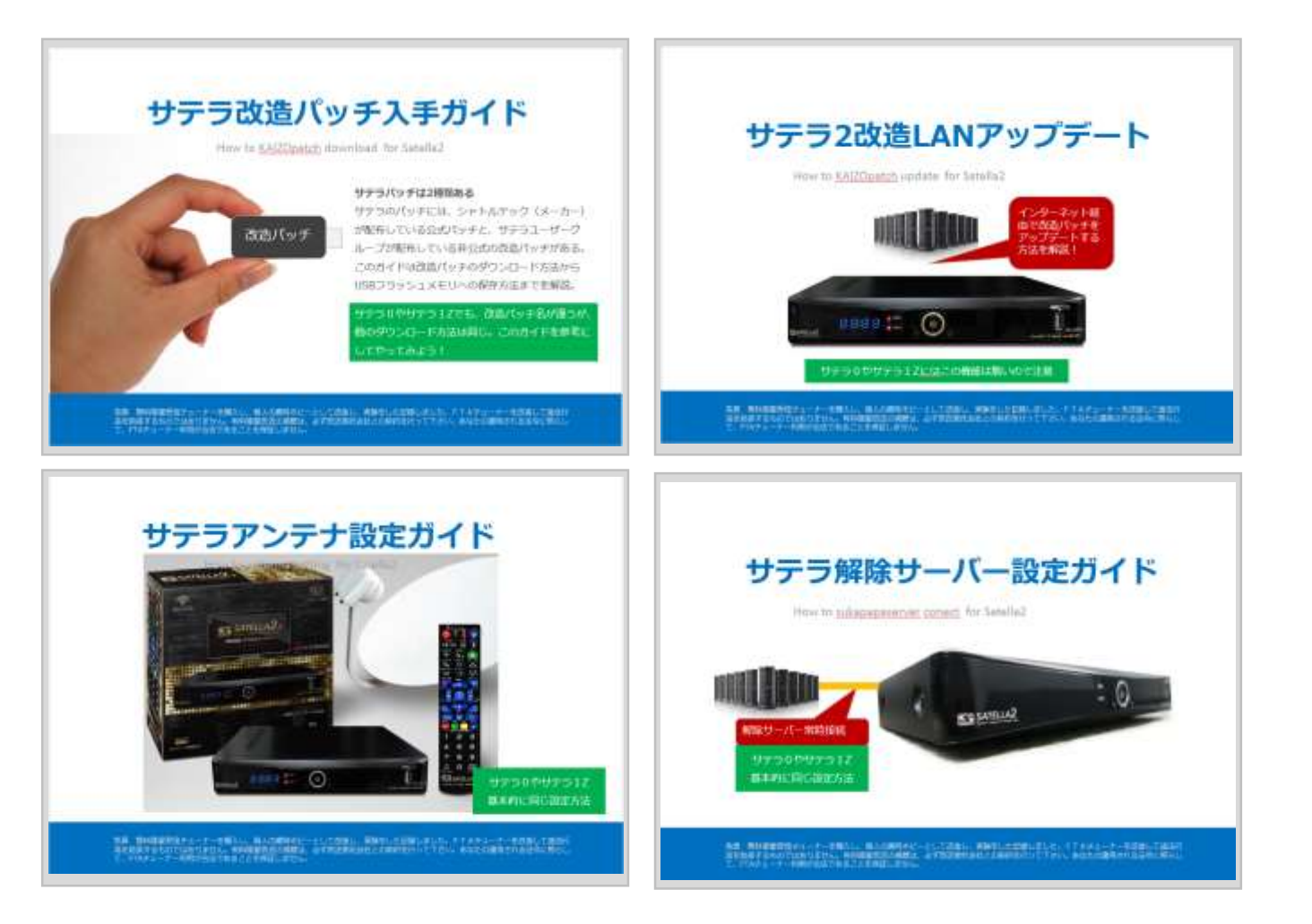

すでに無料チャンネルから有料チャンネルまで視聴できるようになっているはず。 それでは、最後に初期設定を行う。

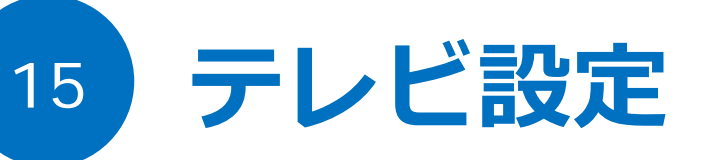

|     | ATELLAG 923 new 907                                                                              | チューナー本体から出力で                                    | される映像                  | と音声の設定を変更                               | します。        | G  |
|-----|--------------------------------------------------------------------------------------------------|-------------------------------------------------|------------------------|-----------------------------------------|-------------|----|
|     | お知らせ<br>受信レベル確認<br>ネットワーク<br>サーバー設定<br>録画機器の選択<br>規聴制限<br>テレビ設定<br>初期化/暗証番号<br>アップデート<br>正常動作しない | アスペクト比<br>テレビ解像度<br>音声出力<br>省電力<br>2ヶ国語<br>設定適用 | <<br><<br><<br><       | 16:9<br>1080I<br>AAC-5.1CH<br>OFF<br>主音 | ><br>><br>> |    |
| 0   |                                                                                                  | ouce<br>テレビが4:3制                                | 原準テレビ;                 | か16:9ワイドテレ                              | Ľ           | n  |
|     |                                                                                                  | に選択。画面の<br>たいときは、10                             | 左右にある<br>6:9フルを追       | 黒い帯をなくして表<br>選択。テレビのリモニ                 | 示し<br>コン    | Ľ  |
| \$2 |                                                                                                  | でも微調整でき                                         | るのでやっ                  | てみよう。                                   |             | E. |
| A   |                                                                                                  | 27)                                             | a NAS-HDD<br>₩688.1 GB |                                         |             |    |

アスペクト比は、テレビの能力に合わせる。16:9フルがおすすめ。 テレビ解像度も、テレビの規格に合わせる。最高画質は1080P。

最高の音質で楽しむには、光デジタル端子を接続し、音声出力を変更する。

### 視聴制限の設定 passは0000

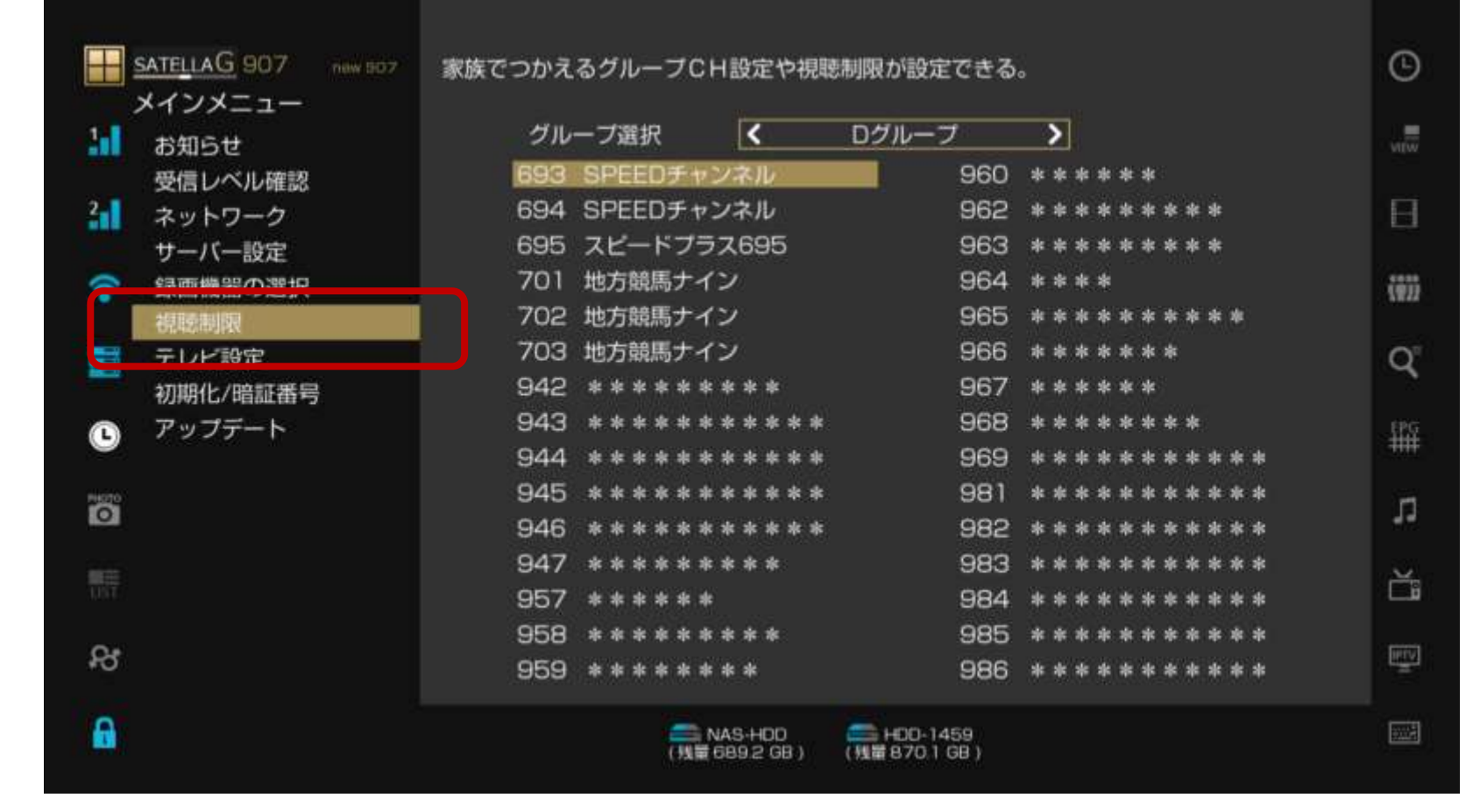

初期設定では、アダルトCHはすべて視聴制限が設定されている。常にアダルトCHをロックかけなくてよい場合は、チェックを外す。また、視聴しないCHは視聴制限を入れる。

### グループCH設定も必要であれば設定する。

16

17

### 録画機器の設定

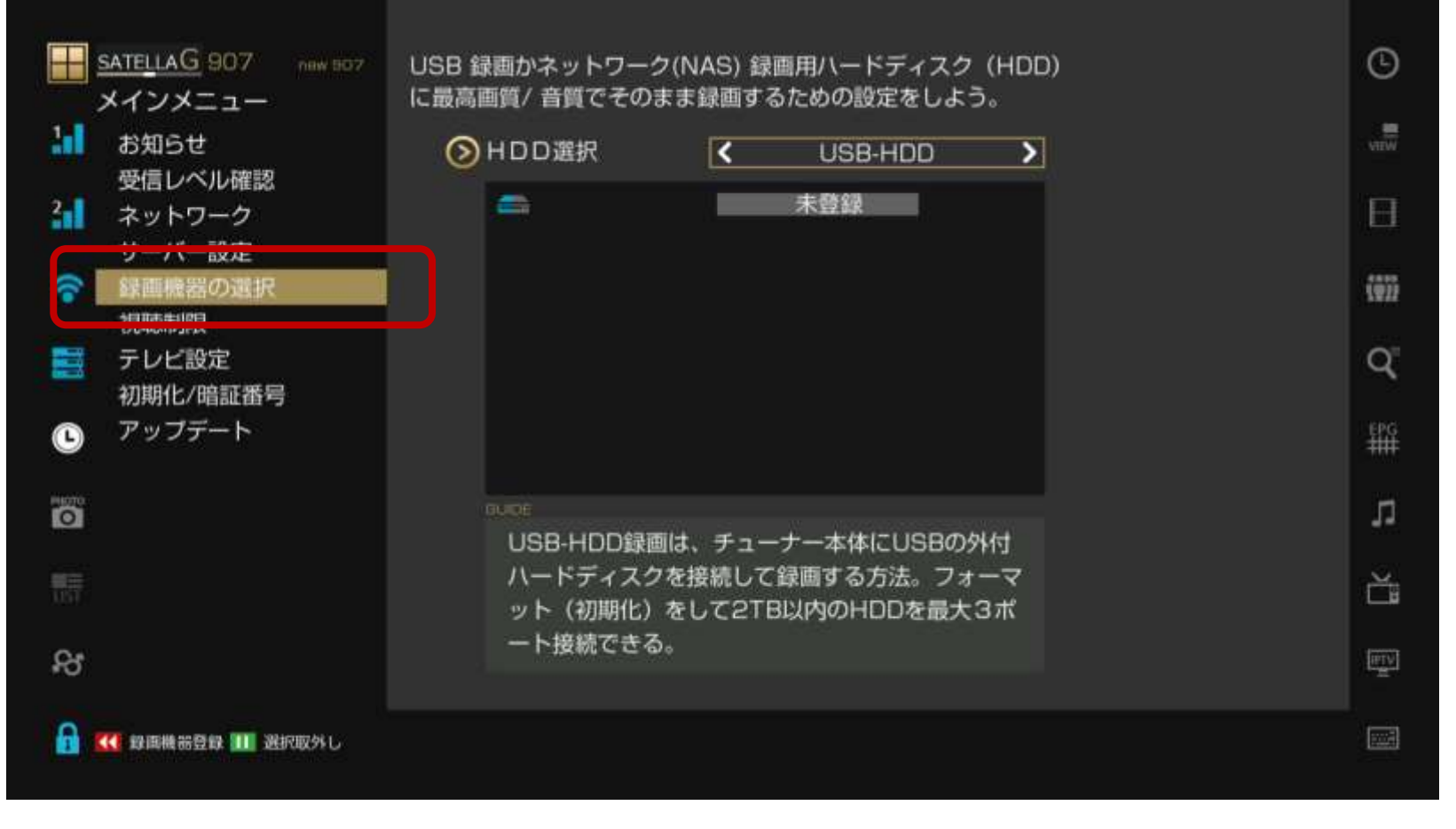

録画機器をUSB-HDDかNASを選択。USBタイプの場合は、フォーマットが必要。 持ち出しやパソコンでの再生がそのままできるNAS-HDDがおすすめ。

録画機器を保存すれば完了。

## 多彩なチャンネル視聴と録画が成功

18

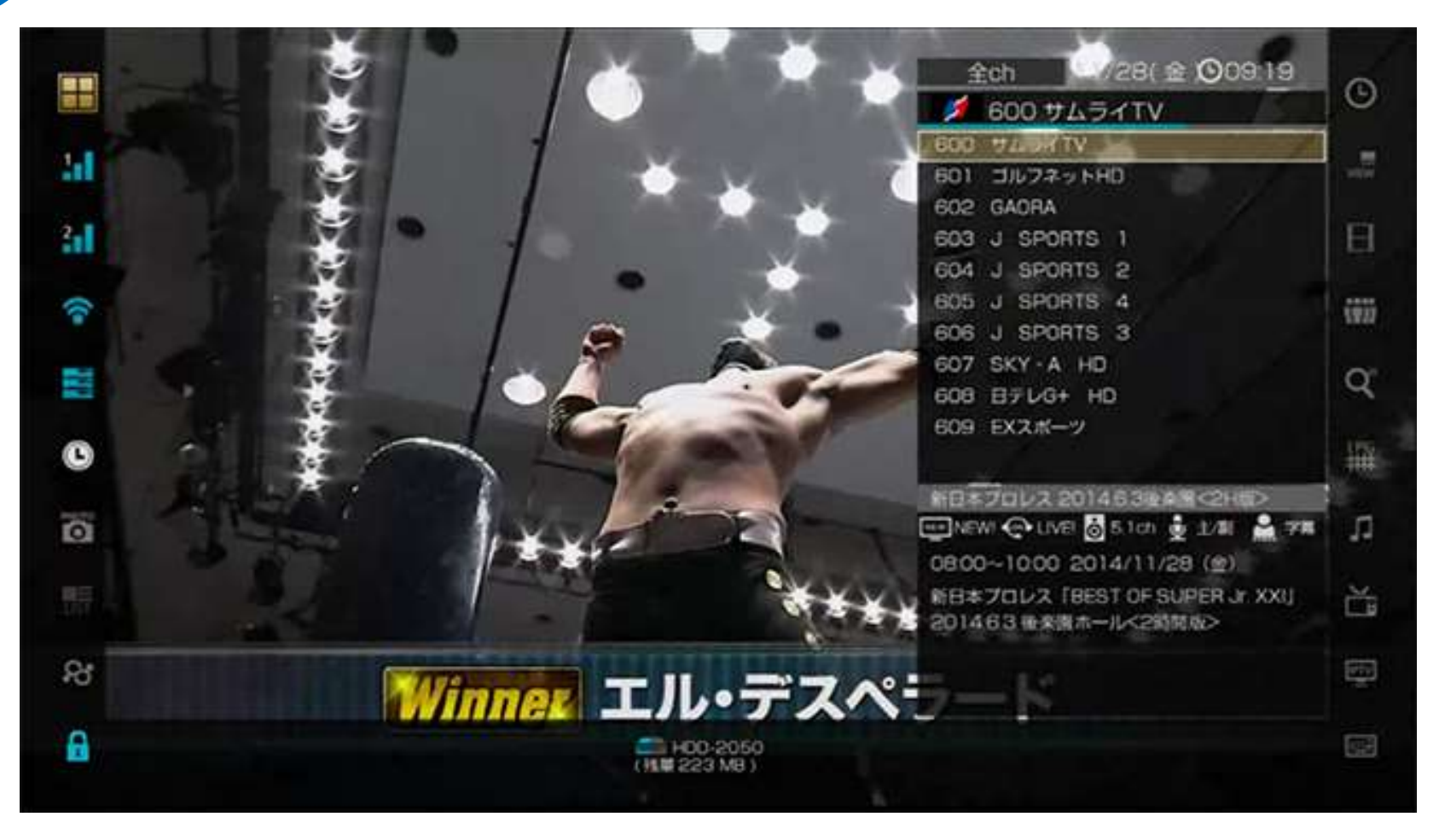

多彩なチャンネルを実験視聴できるようになった。おめでとうございます!

免責:解除サーバー登録は自己責任で。実験後は各放送事業者と契約の上お楽しみください。

# 19 アダルトロック解除は?

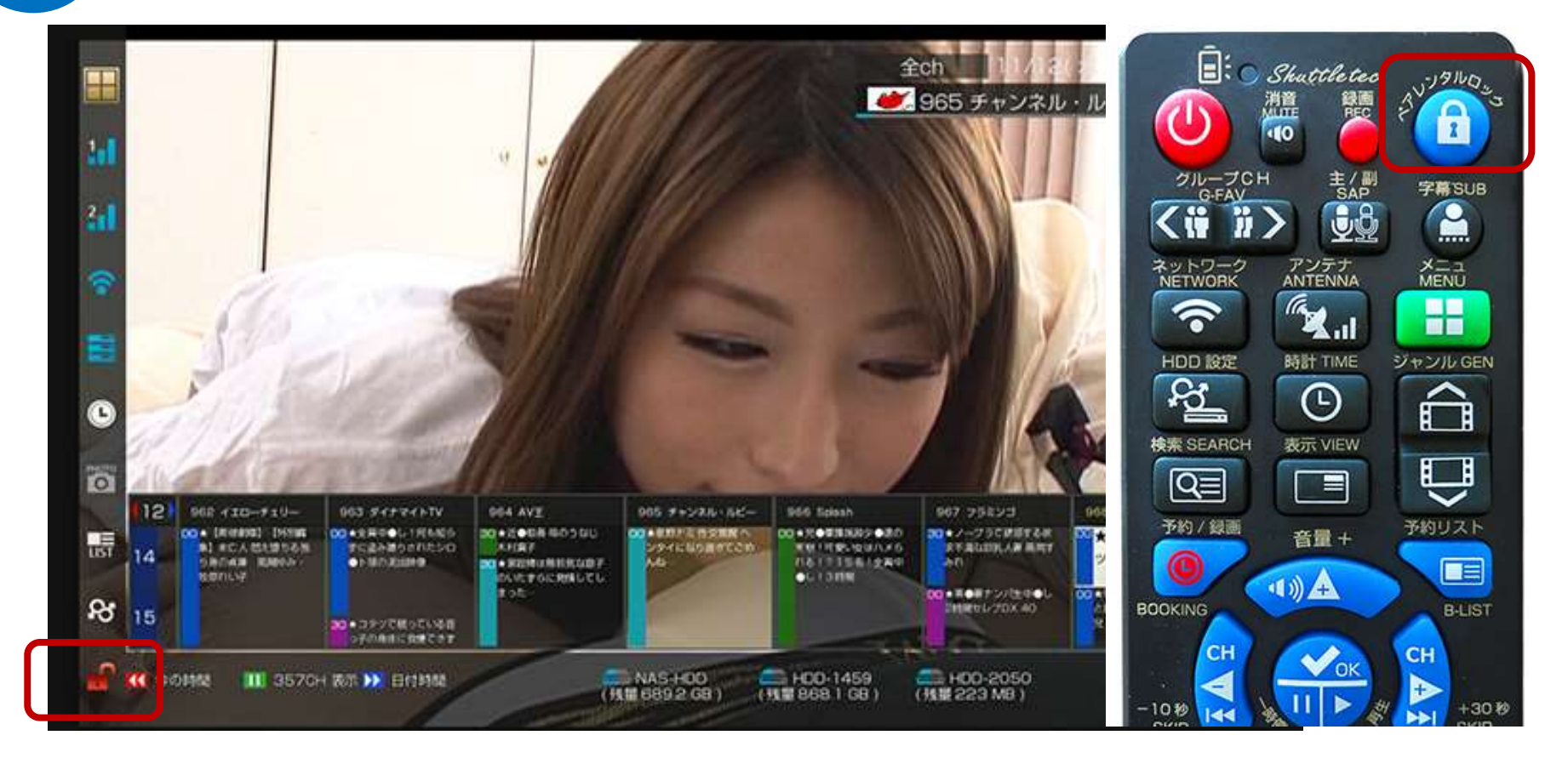

リモコンのペアレンタルロックを押すと解除・設定ができる。画面左下のアイコンマークで、解除状態が一目で確認できるため、使いやすくなった・

### 電源を切ると、自動的にロックをかけてくれる。初期暗証番号は0000

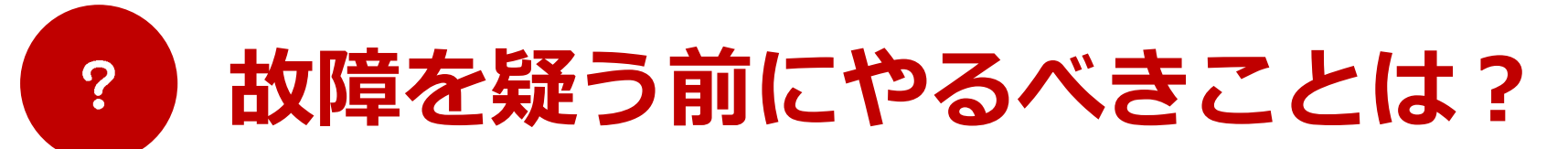

### 1リモコン電源ボタンを8秒以上長押し、メニュー画面から設定をもう一度見直す

→ シャットダウン後、接続ケーブルをすべて抜き、10秒待ち、もう一度接続し、電源を入れる。 その後、ローカル周波数や、衛星再スキャン、テレビ設定などを見直す。

### 2ACアダプタを市販のモノに変えてみる

→ 12V/3Aのアダプタを購入し交換してみる。

### 3メニュー画面>初期化 をやってみる

→ 工場出荷状態に戻してみる。

### 4最新改造パッチを入れ直す

→ ネット検索で[モデル名 改造パッチ]を探して入れ直してみる。

### 5最新公式パッチを入れてからもう一度改造パッチを入れ直す

→ ネット検索で[モデル名 公式パッチ]を探して入れ直してみる。

### 6接続端子・ケーブルをもう一度見直す

→ コードの差し方が甘かったり、断線していたり、ショートしていないか確認する。

USB端子が認識しなくなる故障は保証対象外。USB端子の抜き差しは乱暴に扱わないようにしたほう がいい。どうしても困ったら、掲示板やフォーラム等でサテラユーザーへ質問すれば解決できるかも しれない。**改造パッチをアップデートしたままだと保証対象外。** 保証を依頼するときは公式パッチをアップデートして検品依頼をしよう。サテラ系は保証1年間。